# WEB照会での通帳表紙、入出金明細のファイル作成方法

※標準デザイン(青い通帳)でのPDF作成となります。通帳アプリ内で設定したデザインは反映できません。

### 1. ホームページ(通帳アプリ)

オレンジ色の「WEB照会のログイン」ボタンをクリックしてください

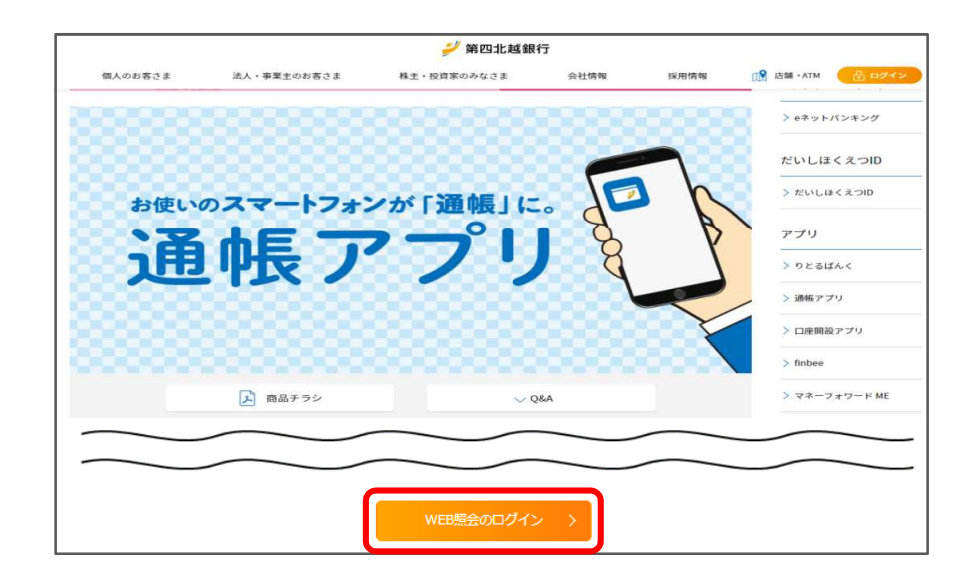

## 4. 通帳表紙のプレビュー画面

「印刷」ボタンをクリックし、プリンターを選んで印刷します。

| 通                                                                              | 帳表紙プレビュー                             |                 |     |
|--------------------------------------------------------------------------------|--------------------------------------|-----------------|-----|
| PDFをご覧になるにはアドビシスティ<br>配布されているPDF閲覧ソフトウェン                                       | ムズ株式会社から<br>ア(最新のAdobe Reader)が必要です。 |                 |     |
| 料目   普通預金     店番号   200     店名   本店営業部     口座番号   1234567                      | ゴー 一 [ 関税協会<br>(ゴー レ 行取)             | 0140            |     |
| お名前(カナ)                                                                        | ニイガタ タロ                              | ウ 様             |     |
|                                                                                |                                      |                 |     |
|                                                                                | _                                    |                 |     |
|                                                                                | G                                    | <del>а</del> юм | ▶印刷 |
| 通帳アプリの通帳イメージです。<br>通帳表紙のコビーが必要な場合は、E<br><b>店番号 口座番号</b><br>200 1234567         | 印刷のうえご利用ください。                        |                 | ▶印刷 |
| 道徳アプリの通徳イメージです。<br>通徳表紙のコピーが必要な場合は、E<br>店番号 口座番号<br>200 1234567<br>第 四十 14 39行 | ロ刷のうえご利用ください。<br>二イガタ タロ             | <b>∂ mia</b>    | ▶印刷 |

#### 2. WEB照会ログイン

### 3. 通帳の設定

印刷したい通帳をタップしてください

だいしほくえつIDのユーザー名(または店番号・口座番号)とパスワー ドでログインしてください

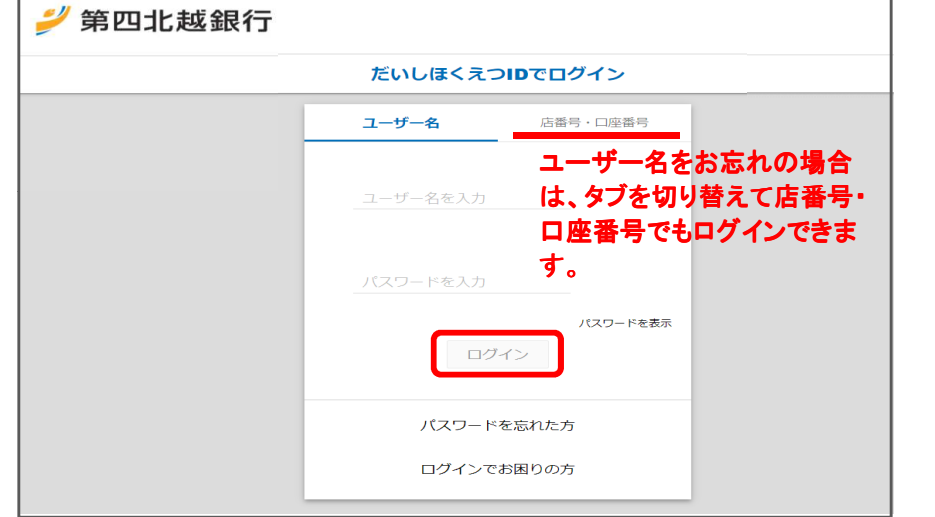

### 5. 取引明細の表示

「明細ダウンロード」ボタンをクリックしてください

1.1

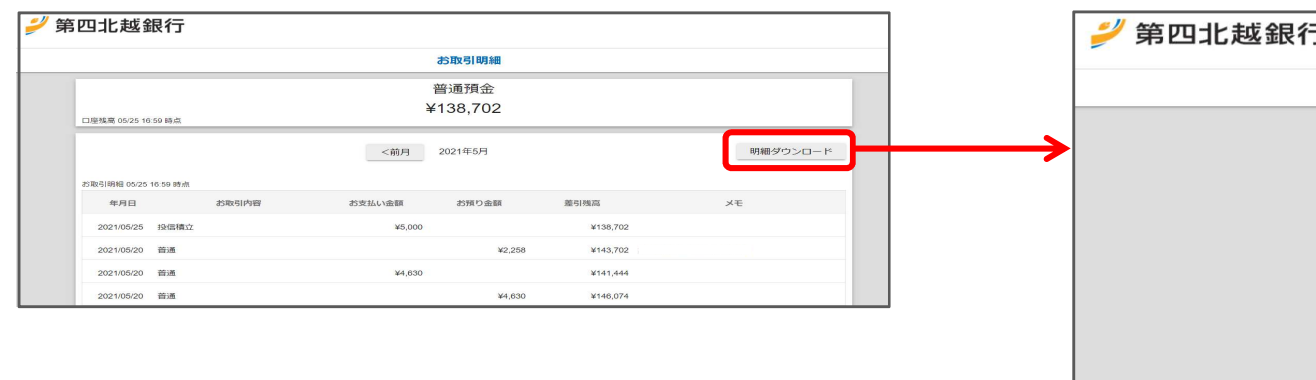

| 学 第四北越銀行 |        |          |                   |  |  |  |  |
|----------|--------|----------|-------------------|--|--|--|--|
| 照会口座選択   |        |          |                   |  |  |  |  |
|          | 普通預金 1 | 234567 ~ |                   |  |  |  |  |
|          | 【科目】   | 普通預金     |                   |  |  |  |  |
|          | 【お名前】  | 新潟 太郎    |                   |  |  |  |  |
|          | 【店番号】  | 200      |                   |  |  |  |  |
|          | 【店名】   | 本店営業部    |                   |  |  |  |  |
|          | 【口座番号】 | 1234567  |                   |  |  |  |  |
|          | 明      |          | 長示 >5<br>長紙の表示 >4 |  |  |  |  |

### 6. 取扱方法を選択

### CSV形式でダウンロードするか、PDF形式で作成するか選択したくださ

| 明細ダウンロード                                                                                     |                                                                                                    |                                                                                                    |  |  |  |  |
|----------------------------------------------------------------------------------------------|----------------------------------------------------------------------------------------------------|----------------------------------------------------------------------------------------------------|--|--|--|--|
| 【科目】                                                                                         | 普通預金                                                                                                    |                                                                                                    |  |  |  |  |
| 【店番号】                                                                                        | 200                                                                                                    |                                                                                                    |  |  |  |  |
| 【口座番号】                                                                                       | 1234567                                                                                                    |                                                                                                    |  |  |  |  |
| 開始月<br>2021年05月 マ<br>田 CSV4<br>国 CSV4<br>国 PDFをご覧になるには7<br>から配布されているPDI<br>(最新のAdobe Reader, | 終了月<br>~ 2021年05月 ▼<br>サウンロード<br>PFで表示<br>Pドビシステムズ株式会<br>F閲覧ソフトウェア<br>) が必要です。                                  | <sup>™</sup> CSVで保存<br>PDFで保存後、<br><sup>™</sup> 印刷可能です                                                                                                    |  |  |  |  |
|                                                                                              | 明細グ<br>【科目】<br>【店番号】<br>【口座番号】<br>開始月<br>2021年05月 ~<br>田 CSV<br>PDFをご覧になるには了<br>から配布されているPD<br>(最新のAdobe Reader | 明細ダウンロード    【科目】 普通預金   【店番号】 200   【口座番号】 1234567   開始月 終了月   [2021年05月 √ 2021年05月 √   田 CSVダウンロード ●   「田 CSVダウンロード ●   ● PDFで表示   PDFをご覧になるにはアドビシステムズ株式会から配布されているPDF閲覧ソフトウェア ●   「風新のAdobe Reader」が必要です。 ● |  |  |  |  |